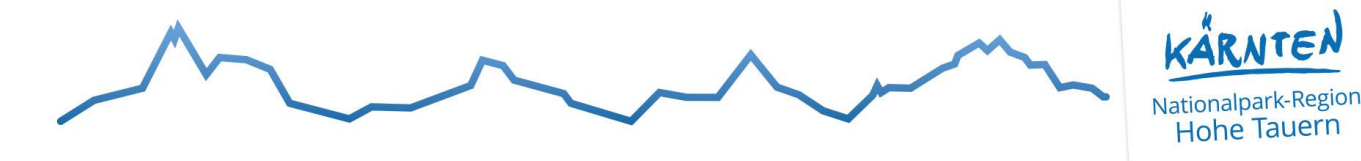

## Tauernladen Online-Plattform – Erklärung Produzenten

## Domain: www.tauern-laden.at

Eintrag für Produzenten:

Um sich als Produzent anzumelden – Domain aufrufen & Button **ANMELDEN/REGISTRIEREN** (oben rechts) klicken

|                      | Produkte Suchen                                     | Alle Kategorien 🗸 Q |  |
|----------------------|-----------------------------------------------------|---------------------|--|
| Produzenten Produkte | FAQs 🛛 🗮 Produkt Kategorien 🗸 🕚 Zuletzt angesehen 🗸 |                     |  |
| T<br>P<br>C          | auernladen<br>rodukte aus der Region                |                     |  |

Für Erstanmeldung bitte **"REGISTRIEREN"** auswählen und die angeführten Felder ausfüllen. Wichtige Auswahl **"Ich bin ein Produzent"** 

| Ihre E-Mail Adresse *     |                   |
|---------------------------|-------------------|
|                           |                   |
| Passwort *                |                   |
|                           |                   |
| 🔵 Ich bin ein Kunde (möch | nte kaufen)       |
| Ich bin ein Produzent (m  | iöchte verkaufen) |
| Ihr Betrieb               |                   |

Nach erfolgreichem Ausfüllen der Daten solltet ihr eine Email erhalten bei dem ihr aufgefordert werdet die **Emailadresse zu bestätigen**. Klick auf Button in der Email. Erst dann kann man sich im Hintergrund anmelden und die Einstellungen anpassen sowie Produkte anlegen.

| $\bigwedge$                       |                             | $\sim$                     |                     | Nationalpark-Region<br>Hohe Tauern |
|-----------------------------------|-----------------------------|----------------------------|---------------------|------------------------------------|
|                                   | rodukte Suchen              |                            | Alle Kategorien v Q |                                    |
| Produzenten Produkte F            | :AQs ≔ Produkt Kategorien ~ | 🖑 Zuletzt angesehen 🗸      |                     |                                    |
|                                   | Pr                          | oduzenten Dashbo           | ard                 |                                    |
| Startseite > Produzenten Dashboar | d                           |                            |                     |                                    |
| 😵 Dashboard                       | →                           | + Neues Produkt Hinzufügen |                     | Alle Anzeigen                      |
| Produkte                          | Gesamt                      | 6                          |                     |                                    |
| Ankündigungen                     | Online                      | 6                          |                     |                                    |

Keine Ankündigungen

**Symbol "Person"** – hier wird der Name sowie Emailadresse und Passwort festgelegt oder geändert. **"Einstellungen"** – In diesem Bereich gibt es 2 Auswahl-Möglichkeiten:

0

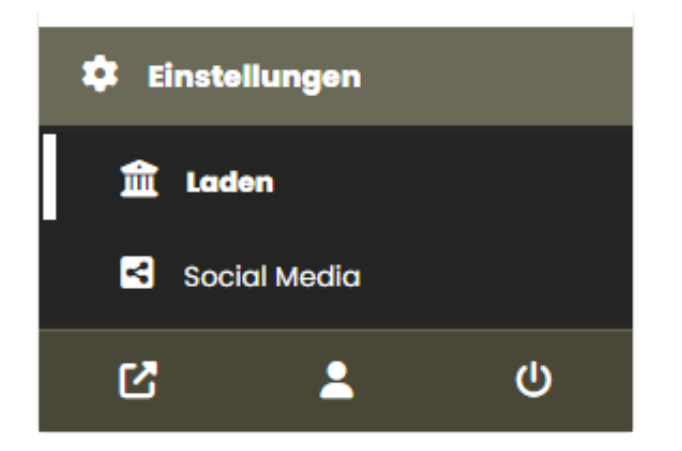

Einstellunge

Z

>

ወ

Freigabe Erforderlich

Unter **"Social Media"** können alle Verlinkungen hinzugefügt werden wie z.B. die eigenen Website, Facebook- oder Instagram-Seite des Produzenten.

Unter **"Laden"** sind alle wichtigen Informationen zum Produzenten gefragt.

|                    | ~                   |                                                             | $\sim$    | KARNTEN<br>Nationalpark-Region<br>Hohe Tauern |
|--------------------|---------------------|-------------------------------------------------------------|-----------|-----------------------------------------------|
|                    | Laden sie ein Laden | Banner Hochladen<br>Banner hoch. Bevorzugte Größe (1500x600 | D) pixel. |                                               |
|                    |                     |                                                             |           |                                               |
| Profilbild         |                     | UPLOAD PHOTO                                                |           |                                               |
| Name des Ladens    | store name          |                                                             |           |                                               |
| Kategorie / Sparte | Handarbeit          | -                                                           |           |                                               |

Um eine attraktive Darstellung des Produzenten zu erhalten, braucht es hier auch 2 Fotos.

Das Banner-Bild ist quasi das große Hintergrundfoto. Das 2. Bild wäre das Logo oder eben ein passendes Bild zum Produzenten (kleines, rundes Bild)

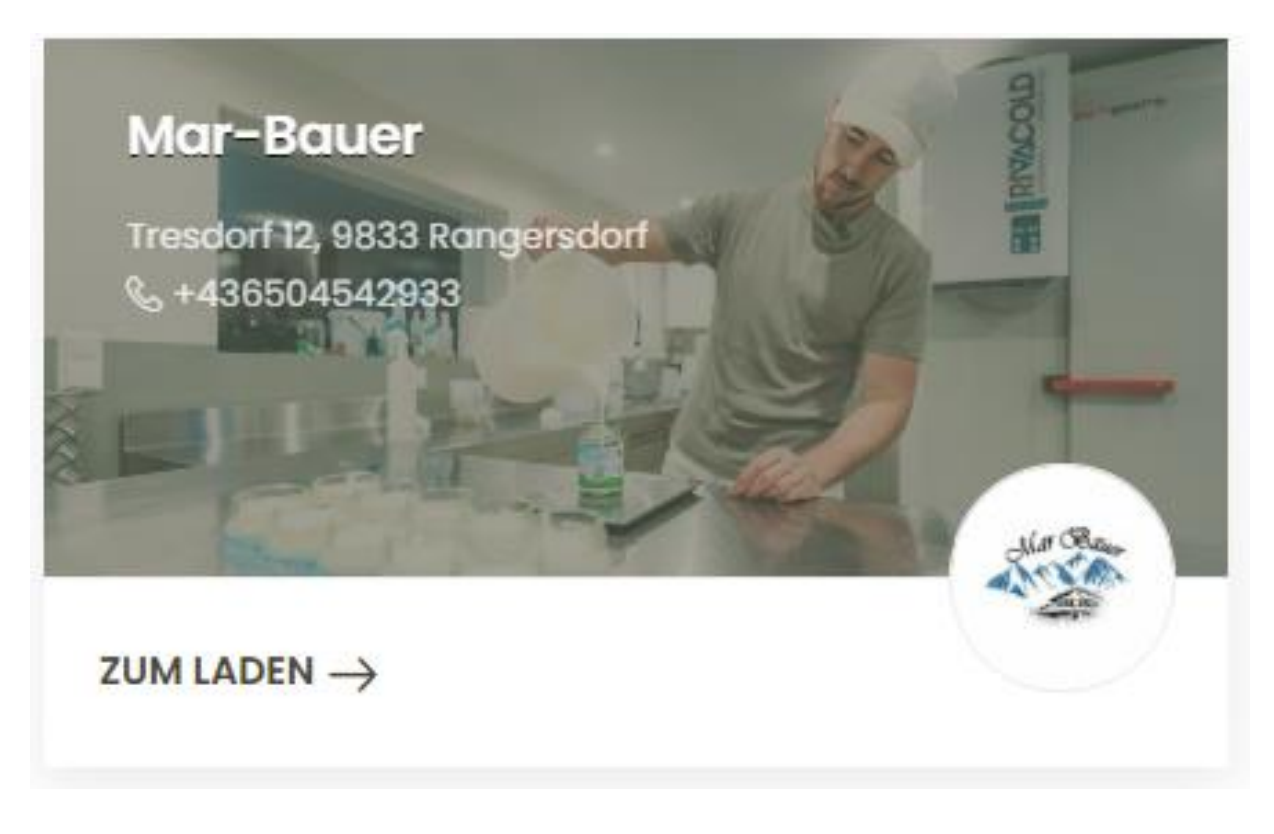

Erst nach Einrichtung des online-"Ladens" können die ersten Produkte angelegt werden. Dazu bitte wieder auf das Dashboard wechseln: Hier findet man schließlich den Bereich "Produkte

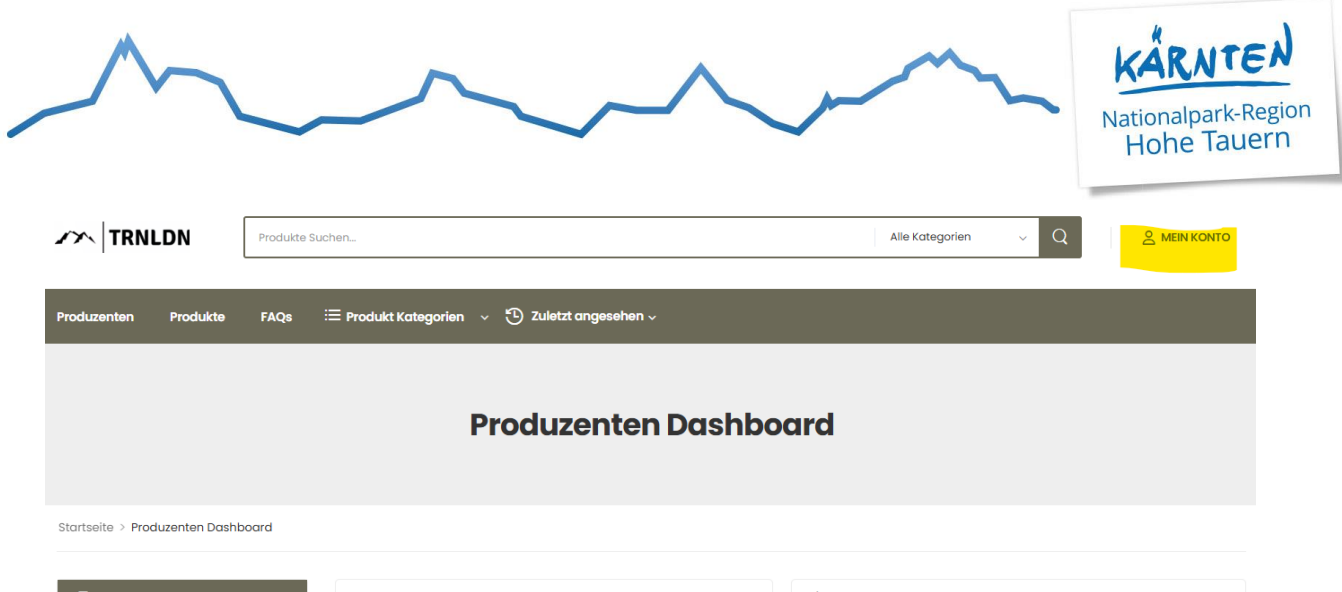

| Ø         | Dashboard     | $\rightarrow$ | 🚔 Produkte            | + Neues Produkt Hinzufügen | 🗘 Neueste Ankündigungen | Alle Anzeigen |
|-----------|---------------|---------------|-----------------------|----------------------------|-------------------------|---------------|
| ĉ         | Produkte      |               | Gesamt                | 9                          |                         |               |
|           | Ankündigungen |               | Online                | 8                          |                         |               |
|           |               |               | Offline               | 1                          |                         |               |
| <b>\$</b> | Einstellungen | >             | Freigabe Erforderlich | 0                          |                         |               |
|           | C 💄 (         | ט             |                       |                            |                         |               |

Dort können neue Produkte angelegt werden bzw. alle bereits eingetragenen Produkte angesehen und ggf. bearbeitet werden.

**Neues Produkt:** Es braucht bitte unbedingt einen Namen, ein Produktbild, den Preis und in der Beschreibung gerne die Größeneinheit nennen.

| Blutensalz Permalink: https://tauernladen.cs4web.at/product/bluetensalz/ BEARBEITEN                               |              |
|----------------------------------------------------------------------------------------------------|--------------|
| Preis                                                                                                    |              |
| € 4,50                                                                                                    | Bliten       |
| Kategorie                                                                                                    | sale sale    |
| Kräuter                                                                                                    | ß            |
| Beschreibung                                                                                                    | +            |
|                                                                                                    | Visuell Text |
| Absatz ▼ B I 🗄 🗄 🕊 🗮 🖆 🗮 🖉 🧮 💥 🧱                                                                                  |              |
| Zutaten:<br>Quellsalz, Irschner Blüten: Stiefmütterchen, Malve, Ringelblume, Gänseblümche<br>Füllmenge: 100 Gramm | en, Rotklee  |

Produkte offline schalten bzw. auf "nicht vorrätig" setzen kann man wie folgt: Einsteigen unter "Produkte" – alle Produkte werden aufgelistet. Unter den einzelnen Produkten bitte "Quick Edit" wählen.

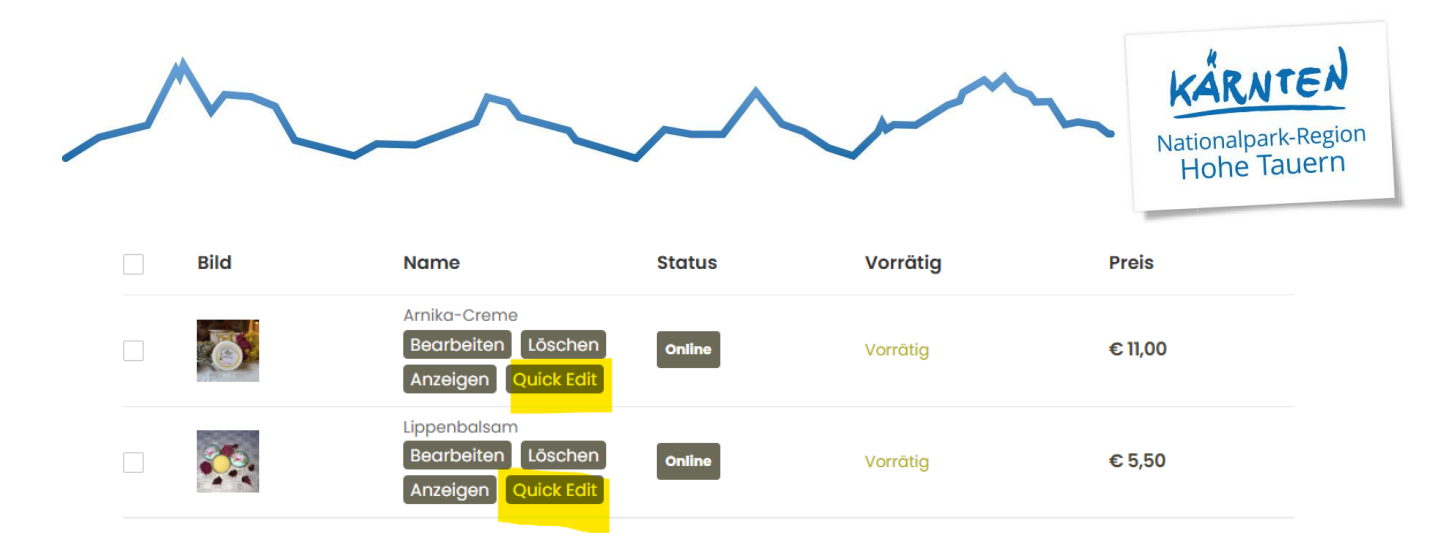

## Unterhalb des Produktes öffnen sich folgende Felder:

| QUICK EDIT | Status    |              |
|------------|-----------|--------------|
| Titel      | Online    | •            |
| Blütensalz | Vorrăția? |              |
| Kategorien | Vorratia  | ~            |
| Kräuter    | Ľ         |              |
|            |           |              |
| Abbrechen  |           | Aktualisiere |

Bei Status kann **"online" oder "offline"** gewählt werden – das Produkt ist online = auf der Seite ersichtlich oder offline = nicht mehr ersichtlich.

**Vorrätig?** Hier kann zwischen **vorrätig und nicht vorrätig** gewählt werden – das Produkt könnte online bleiben – aber eben mit dem **Zusatz "nicht verfügbar".** 

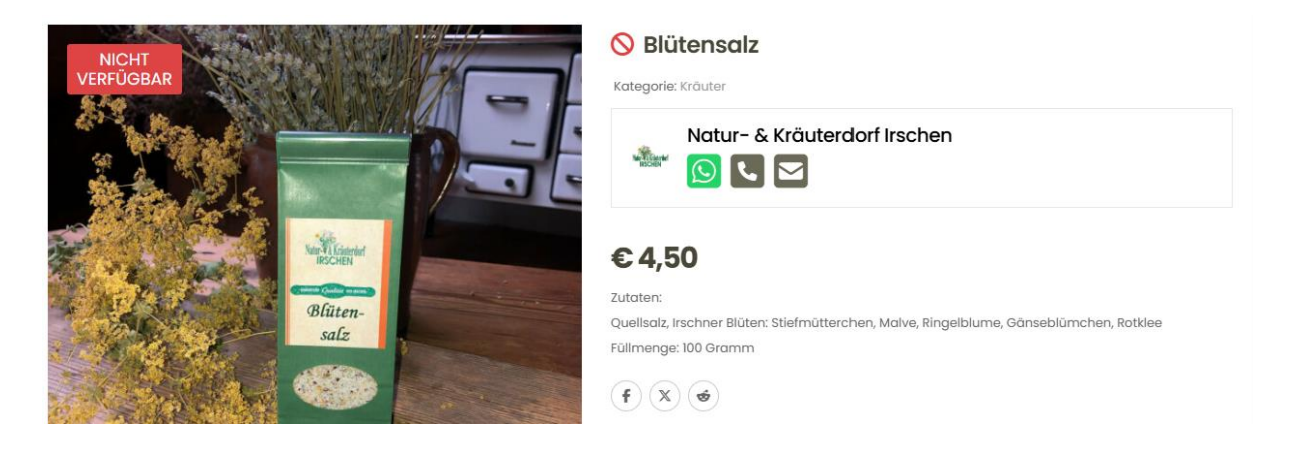